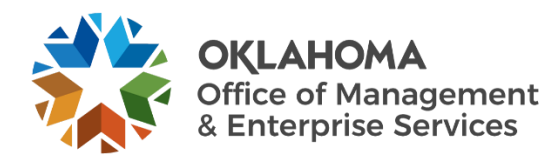

# Offboarding user guide

## Overview

Whenever an employee vacates their position, the agency must submit an offboarding request to ensure the employee's access has been completely removed. This guide walks through the process of completing the offboarding form.

## Steps

Step 1: Go to the following website: oklahoma.gov/servicedesk

**Step 2:** Select the **Login** link within the Support Portal section.

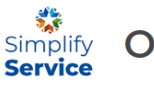

# OMES Service Desk

#### Support Portal

Log in and submit a help request, use our chat support, view our top FAQ or track your request progress. You must have a state email address to log in. If you do not have a state email address, use our phone or email support options.

**Step 3:** The ServiceNow login page will appear. Enter your state email address and select the **Submit** button.

| Welcome to the<br>Service Portal<br>Log in to organizes, get help or report an issue |
|--------------------------------------------------------------------------------------|
| External login                                                                       |
| User ID                                                                              |
| Submit                                                                               |

Step 4: Login with your organizational account.

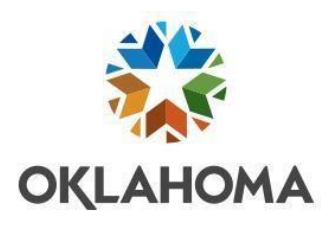

#### Sign in with your organizational account

| jane@omes. <mark>ok.g</mark> ov |  |
|---------------------------------|--|
| Password                        |  |

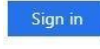

### The Service Desk Home Page appears.

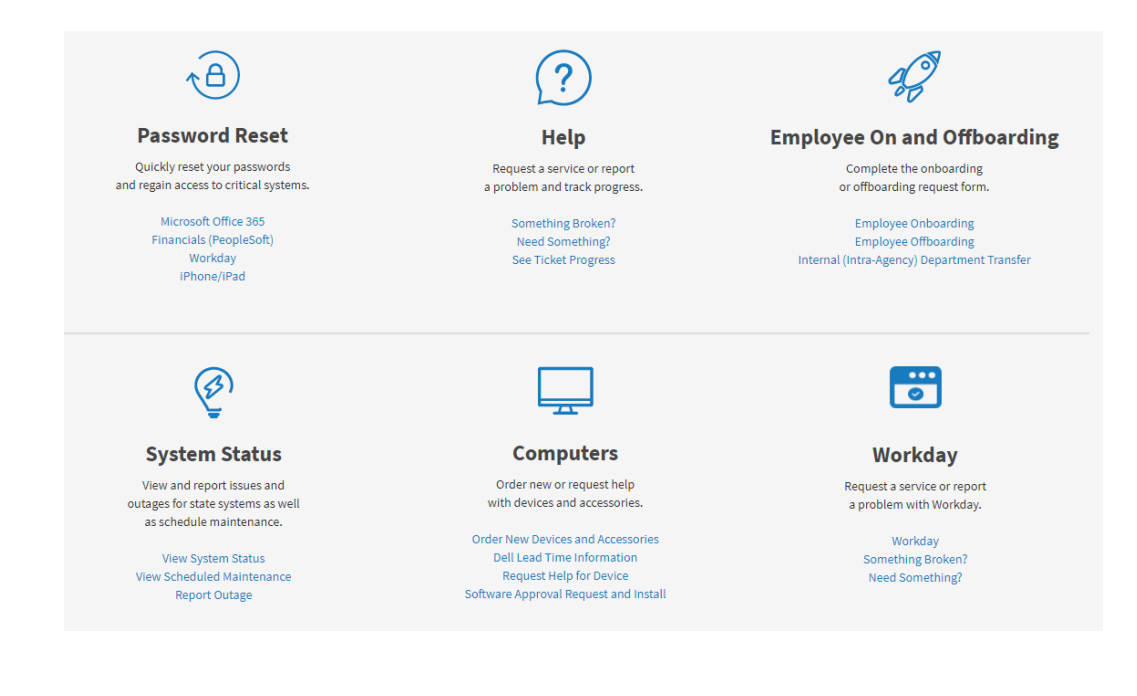

If you do not see the screen above when you login, it means you have a different level of access. You need to go to the following website:

https://oklahoma.service-now.com/sp

Step 5: Locate the Employee On and Offboarding box. Select Employee Offboarding.

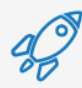

### **Employee On and Offboarding**

Complete the onboarding or offboarding request form.

Employee Onboarding Employee Offboarding Internal (Intra-Agency) Department Transfer

The OMES Offboarding Request screen will appear. This is where you will enter the information for the offboarding employee.

Note: Fields with a red asterisk are required.

| Indicates required |  |
|--------------------|--|

Home > OMES Offboarding Request

OMES Offboarding Request

Use this for OMES Offboarding Request

Step 6: Enter the offboarding employee's name.

Step 7: Select employee type from the drop-down menu.

\* Employee Type

State Employee

Step 8: Enter their employee or contract ID.

Step 9: Enter or select the employee's last day of work.

Last Day of Work

\* Indicates required

\*Employee Name

Employee ID

讄

Ŧ

**Step 10:** If any specific instructions needed to be added, enter these into the Additional Comments field.

**Step 11:** Add attachments to the link at the bottom of the form to add any necessary attachments to the offboarding request.

**Step 12:** When complete, select the **Order Now** button to submit the offboarding ticket to be created and routed to the proper team for processing.

**Step 13:** An Order Confirmation popup will appear. Enter any necessary delivery information or special instructions. Then select the **Checkout** button.

|                                   | Order Now |   |
|-----------------------------------|-----------|---|
| Order Confirmation                |           | , |
| Request for <b>9</b>              |           |   |
| Joshua Graves                     | v         |   |
| Delivery Information (Optional)   |           |   |
| ■ Special instructions (Optional) |           |   |
|                                   |           |   |

You will receive a confirmation that your request was submitted, including your request number and estimated delivery date.

| Home > Request Summ                                                                      | nary                              |       | Se           | arch     |       | ٩ |
|------------------------------------------------------------------------------------------|-----------------------------------|-------|--------------|----------|-------|---|
| Submitted : 04/14/2022 16<br>Request Number : <b>REQ00</b><br>Estimated Delivery : 04/14 | 5:03:14<br><b>22800</b><br>1/2022 |       |              |          |       |   |
| Item                                                                                     | Delivery Date                     | Stage | Price (each) | Quantity | Total |   |
|                                                                                          |                                   |       |              |          |       |   |
| OMES Offboarding<br>Request                                                              | 04/14/2022                        |       |              | 1        |       |   |
| OMES Offboarding<br>Request                                                              | 04/14/2022                        |       |              | 1        |       |   |

Additional comments

Quantity:

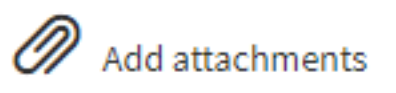

1

Delivery Time: 0 Days

v